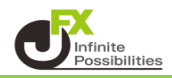

#### 画面の説明

| ■ 画面の出し方<br>取引画面【注文】→【クイック注文】をクリック                                                                                                    |                       |
|----------------------------------------------------------------------------------------------------|-----------------------|
| 注文 🔻 レート 🎽 チャート 🗸                                                                                                    | 取引情報                  |
| 新規画面の追加                                                                                                    |                       |
| 売注文 買注文 クイック注文                                                                                                    |                       |
| 決済注文                                                                                                    | 03/21 12:55           |
| 全決済注文                                                                                                    |                       |
| ■画面の記明                                                                                                    |                       |
| 🕂 クイック注文(USD/JPY)                                                                                                    | 1 * 💶 🕷               |
|                                                                                                    |                       |
| USD/JPY ~ (2) 0.3                                                                                                    | 売買                    |
|                                                                                                    |                       |
|                                                                                                    | pip損益 -10             |
| <b>106.4/</b>                                                                                                    | ····<br>評価損益 -10      |
| 「     」     「     」     「     」     「     」     」     「     」     」     「     」     」     」     」     」     「     」     」     」     」     「     」     」     」     」     」     」     」     「     」     」     」     」     」     」     」     」     」     」     」     」     」     」     」     」     」     」     」     」     」     」     」     」     』     』     』     』     』     』     』     』     』     』     』     』     』     』     』     』     』     』     』     』     』     』     』     』     』     』     』     』     』     』     』     』     』     』     』     』     』     』     』     』     』     』     』     』     』     』     』     』     』     』     』     』     』     』     』     』     』     』     』     』     』     』     』     』     』     』     』     』     』     』     』     』     』     』     』     』     』     』     』     』     』     』     』     』     』     』     』     』     』     』     』     』     』     』     』     』     』     』     』     』     』     』     』     』     』     』     』     』     』     』     』     』     』     』     』     』     』     』     』     』     』     』     』     』     』     』     』     』     』     』     』     』     』     』     』     』     』     』     』     』     』     』     』     』     』     』     』     』     』     』     』     』     』     』     』     』     』     』     』     』     』     』     』     』     』     』     』     』     』     』     』     』     』     』     』     』     』     』     』     』     』     』     』     』     』     』     』     』     』     』     』     』     』     』     』     』     』     』     』     』     』     』     』     』     』     』     』     』     』     』     』     』     』     』     』     』     』     』     』     』     』     』     』     』     』     』     』     』     』     』     』     』     』     』     』     』     』     』     』     』     』     』     』     』     』     』     』     』     』     』     』     』     』     』     』     』     』     』     』     』     』     』     』     』     』     』     』     』     』     』     』     』     』     』     』     』     』     』     』     』     』     』     』     』 | 評価損益合計: -10           |
| ■ Lot数 1. ot ♣ <sup>1Lot</sup> =oo                                                                                                    |                       |
|                                                                                                    |                       |
|                                                                                                    | 全決済確認                 |
| 始值: 106.519 前日比: -0.059                                                                                                    |                       |
| ○ 高恒: 106.547 安恒: 106.444<br>NYCL: 106.530 Time: <u>13:37:48</u>                                                                                                    | 10 売ドテン確認 >  月ドテン確認 > |
| Hite: 100.000 Hite: 10.07.40                                                                                                    |                       |

- 1 通貨ペア:通貨ペアを選択します。
- 2 スプレッド:スプレッドが表示されます。
- ③ 発注パネル:ワンクリックで売も買も可能です。
- ④ 両建:【両建あり】【両建なし】を選択します。 【両建なし】をクリックすると【両建あり】に変更できます。
- ⑤ Lot数:注文数量を入力します。 MATRIXTRADERは1Lot=1,000通貨です。
   ※NOK/JPY SEK/JPYのみ1Lot=10,000通貨となります。
- ・許容スリップ
   ・許容スリップの
   設定ができます。
   pipで入力します。
  - 例: USD/JPY 許容スリップ5銭… [50] と入力 ※1pipの定義について
     EUR/USD 許容スリップ50pips… [50] と入力 当社では対円通貨ペア 1pip=0.001
     対円以外 1pip=0.00001 となります。
- フレート情報:当日のレート情報が表示されます。
- ⑧ 保有ポジション:現在のポジションが表示されます。

9 決済:ワンクリックで全決済を行うことができます。※ポジションの指定はしません。

【売全決済送信】【買全決済送信】… 選択されている通貨ペアの売ポジション(買ポジション)が 全て決済されます。

【全決済送信】… 選択されている通貨ペアのポジションが全て決済されます。 10 ドテン注文ボタン:ドテン注文を出すことができます。※ポジションの指定はしません。

【売ドテン送信】【買ドテン送信】… 選択されている通貨ペアの売ドテン注文(買ドテン注文)を 行うことができます。

(1) 設定:あらかじめクイック注文の設定を行うことができます。

 売注文【BID】買注文【ASK】をクリックします。 マニュアルでは、買注文を出します。

| 🕂 クイック注文(USD/JPY)                                        |                              |                  |                                       | * 💽 🗙         |
|----------------------------------------------------------|------------------------------|------------------|---------------------------------------|---------------|
| USD/JPY ~<br>BID 即売注文 ASK 106.471 106.4                  | 0.3<br>即買注文<br>474           | 売<br>0<br>評価損益合言 | 残Lot数<br>平均レート<br>pip損益<br>評価損益<br>計: |               |
| Lot数 <u>1 Lot</u> ●<br>許容スリップ <u>50</u> ●                | 1Lut=<br>1,000               | 売全決済確認           |                                       | 全決済確認         |
| 始値:106.519 前日比:<br>高値:106.547 安値:<br>NYCL:106.530 Time:1 | -0.059<br>106.444<br>3:37:48 | 売ドテン確認           |                                       | ><br>ミドテン確認 > |
| 2. 約定メッセージが表示されたら、注                                      | 注文は完了て                       | です。              |                                       |               |

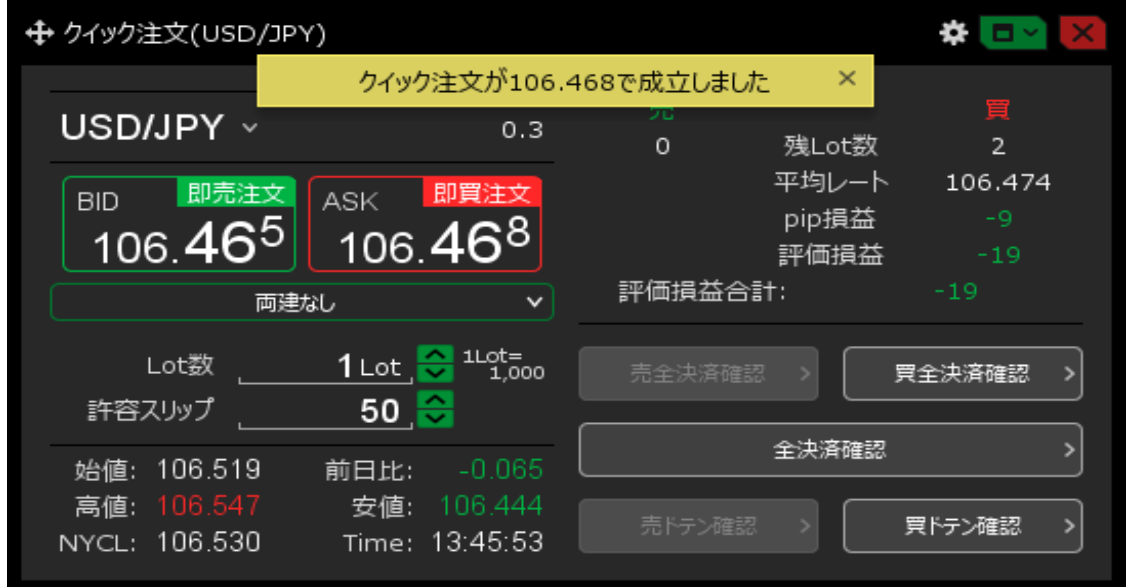

3. ポジションが反映されたことが確認できます。

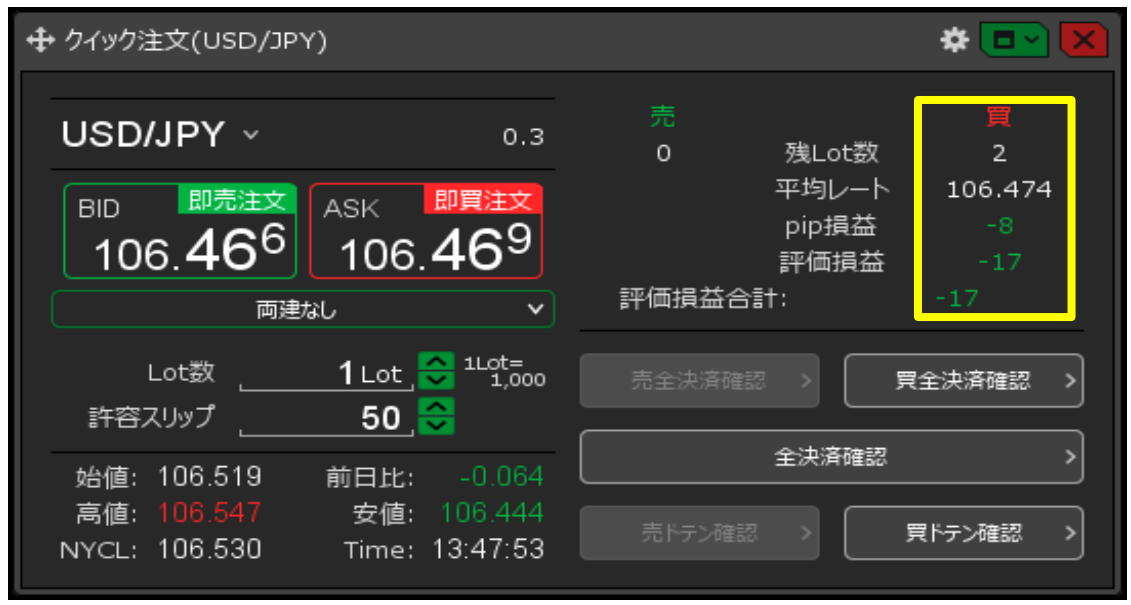

あらかじめ設定を行うことで、スムーズに取引ができます。

| ■ 画面の出し方<br>設定アイコン 🏾 🏶 をクリ                                                         | ック                                    |
|------------------------------------------------------------------------------------|---------------------------------------|
|                                                                                    | 🗶 📼 🔀                                 |
| USD/JPY ~ 0.3                                                                      | 売<br>0 残Lot数                          |
| BID 即完注文 ASK 即買注文<br>106.46 <sup>6</sup> 106.46 <sup>9</sup>                       | 平均レート 106.474<br>pip損益 -8<br>評価損益 -17 |
| 両建なし マ                                                                             | 評価損益合計: -17                           |
| Lot数 <u>1 Lot</u> , Cot数 <u>1 Lot</u> , Cot数 <u>1 Lot</u> , Cot 1,000              | 売全決済確認 > <b> </b>                     |
| 始値: 106.519 前日比: -0.064<br>高値: 106.547 安値: 106.444<br>NYCL: 106.530 Time: 13:47:53 | 全決済確認     >       売ドラン確認     >        |

設定画面が表示されます。

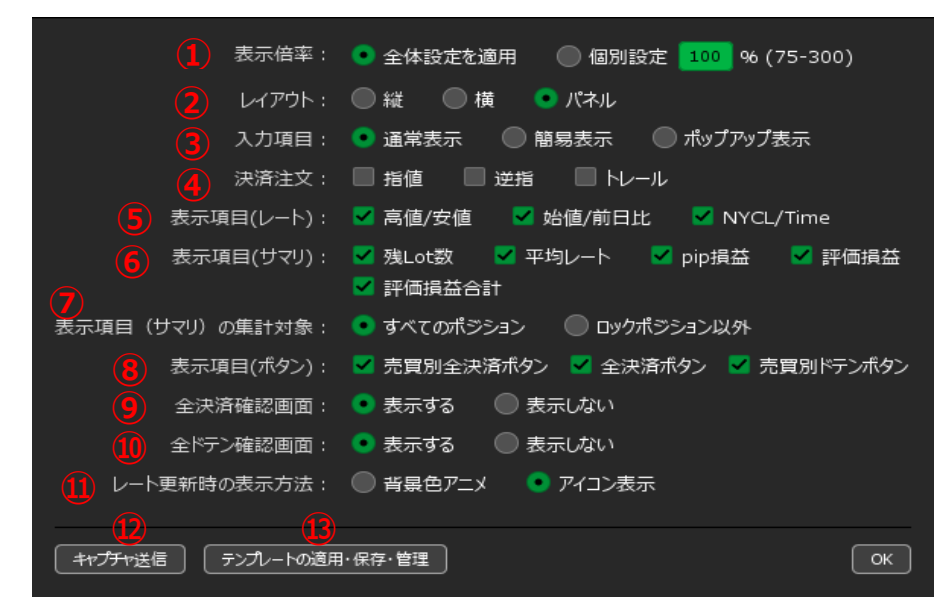

【クイック注文】画面の大きさを個別に設定することができます。
 「個別設定」をクリックして、%を変更すると任意の大きさに変更することができます。

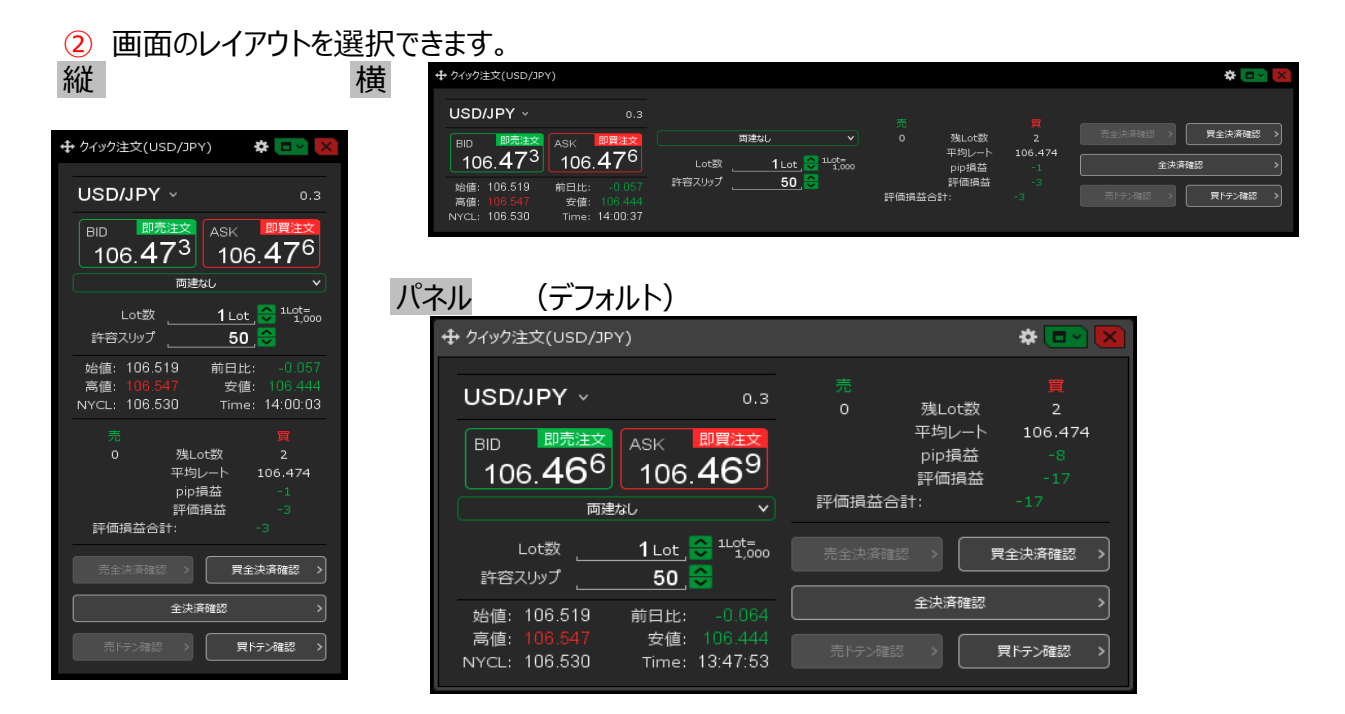

③ 両建設定・Lot数・許容スリップの表示方法を選択できます。

| 旧市イマハ | 2 |
|-------|---|

|                                                                               | * 🔤 🛛                                |
|-------------------------------------------------------------------------------|--------------------------------------|
| USD/JPY ~ 0.3<br>BID 即责注文 ASK 即買注文<br>108.80 <sup>8</sup> 108.81 <sup>1</sup> | 売<br>残Lot数<br>平均レート<br>pip損益<br>評価損益 |
| 両建なし マ                                                                        | · 評価損益合計:                            |
| Lot数 <u>1 Lot</u> <sup>1Lot=</sup> 1,000<br>許容スリップ <u>50</u> 💝                | 売全決済確認 >                             |
| 始値: 108.703 前日比: +0.107                                                       | 全決済確認                                |
| 高値: 108.869 安値: 108.674<br>NYCL: 108.701 Time: 13:07:16                       | 売ドテン確認 >                             |

#### 簡易表示

|                                                              | * 💽 🔀                  |
|--------------------------------------------------------------|------------------------|
| USD/JPY ~ 0.3                                                | 売 買<br>残Lot数           |
| BID 即売注文 ASK 即買注文<br>108.80 <sup>6</sup> 108.80 <sup>9</sup> | 平均レート<br>pip損益<br>評価損益 |
| 両建:なし Lot数:1 許容スリップ:50                                       | 評価損益合計:                |
| 始値: 108.703 前日比: +0.105<br>高値: 108.869 安値: 108.674           | 売全決済確認 >               |
| NYCL: 108.701 Time: 13:07:34                                 | 全決済確認                  |
|                                                              | 売ドテン確認 > 見ドテン確認 >      |

## ポップアップ表示

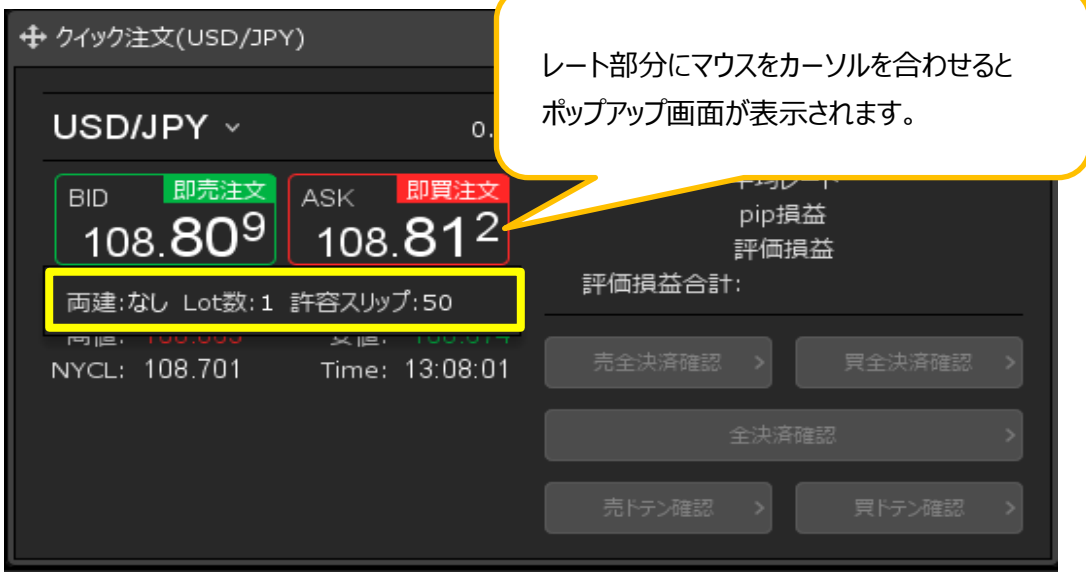

④ 新規約定と同時に指定したpip差で決済注文を自動的に登録することができます。

|                                                                                    | * 💷 🗙                                                                  |
|------------------------------------------------------------------------------------|------------------------------------------------------------------------|
| USD/JPY · 0.3<br>BID 即竞注文<br>106.47 <sup>0</sup> ASK 即買注文<br>106.47 <sup>3</sup>   | 売 買<br>0 残Lot数 2<br>平均レート 106.474<br>pip損益 -4<br>評価損益 -9<br>評価損益合計: -9 |
| Lot数 <u>1 Lot</u> 100 1100 1100 1100 1100 1100 1100 110                            | 売全決済確認 →  「 「 「 「 「 全決済確認 → 」                                          |
| 決済指値 <u>500 pips</u> ,<br>⇒済トレール <u>0.500</u> ,                                    | 全決済確認 ><br>売 15-2確認 ><br>夏 15-2確認 >                                    |
| 始値: 106.519 前日比: -0.060<br>高値: 106.547 安値: 106.444<br>NYCL: 106.530 Time: 14:16:01 |                                                                        |

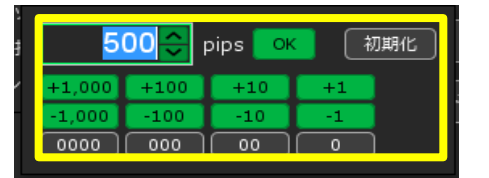

数字をクリックすると入力画面が出てきます。

決済指値幅/決済逆指値幅 ……pip入力となります。

- 例 ■USD/JPYの場合
   50銭幅……「500」と入力
   1円幅……「1000」と入力
   ■EUR/USDの場合
   0.00100USD(100pips)……「100」と入力
- 決済トレール幅 ……レートの表示通りに入力します。
  - 例 ■USD/JPYなど対円の通貨ペア
     50銭幅……「0.500」と入力
     1円幅……「1」と入力
     ■EUR/USDなど対円以外の通貨ペア
     500pips……「0.00500」と入力
     1000pips……「0.01000」と入力

### 便利な設定

決済指値・決済逆指値・決済トレールの値幅はあらかじめ設定しておくことが可能です。

画面右上【設定】→【通貨ペア毎の各種初期値を設定】→変更後【決定】

| 通 | 通貨ペア毎の各種初期値設定 |        |       |    |         |     |     |      |                 |         |
|---|---------------|--------|-------|----|---------|-----|-----|------|-----------------|---------|
|   | 通貨ペアヘ         | 基準Lot数 | 許容スリッ | d, | 許容スプレッド | 指値幅 | ĭ   | 逆指値幅 | トレール幅           |         |
|   | USD/JPY       |        | 1     | 50 |         |     | 500 | 500  | 5               | 00      |
|   | EUR/JPY       |        | 1     | 50 |         |     | 500 | 500  |                 | 00      |
|   | GBP/JPY       |        | 1     | 50 |         |     | 500 | 500  | 5               | 00      |
|   | AUD/JPY       |        | 1     | 50 |         |     | 500 | 500  |                 | 00      |
|   | NZD/JPY       |        | 1     | 50 |         |     | 500 | 500  | 5               | 00      |
|   | CAD/JPY       |        | 1     | 50 |         |     | 500 | 500  |                 | 00      |
|   | СНҒ/ЈРҮ       |        | 1     | 50 |         |     | 500 | 500  | 5               | 00      |
|   | 7∆R /10∨      |        | 1     | 50 |         |     | 500 | 500  | 5               | 00      |
|   | 既定値に戻す        | 一括変更   | Ę     |    |         |     |     |      | <del>定</del> (井 | -<br>/U |

5 レートの表示レイアウトを設定できます。
 √をはずすことで、不要な項目を非表示にできます。

| 表示項目(レート): | 🔲 高値/安値 📃 始値/前日比 📃 NYCL/Time                                                   |
|------------|--------------------------------------------------------------------------------|
| 表示項目(サマリ): | <ul> <li>✓ 残Lot数</li> <li>✓ 平均レート</li> <li>✓ 評価損益</li> <li>✓ 評価損益合計</li> </ul> |
| 表示項目(ボタン): | ✓ 売買別全決済ボタン 🗹 全決済ボタン 🔽 売買別ドテンボタン                                               |

← チェックをはずすと…

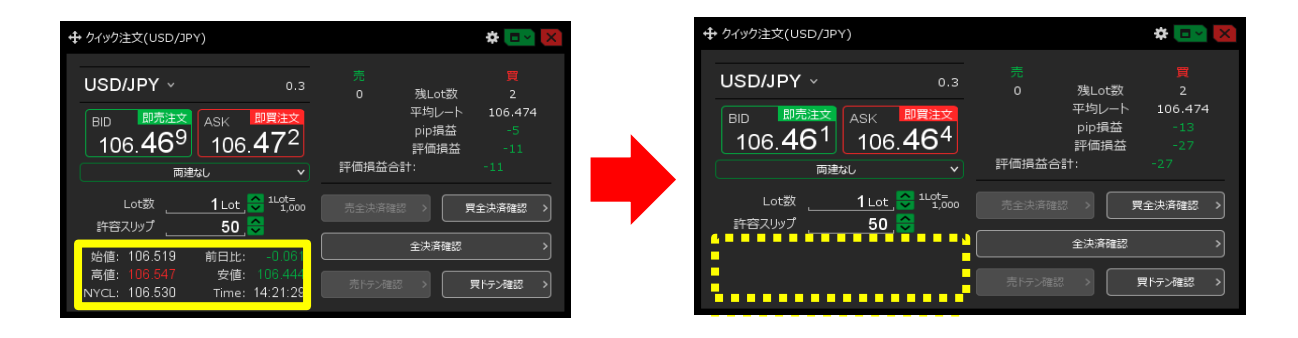

⑥ サマリの表示レイアウトを設定できます。
 √をはずすことで、不要な項目を非表示にできます。

| 表示項目(レート): 🗾 高                                                                                                    | 値/安値 🛛 始値/前日比 🗹 NY                        | (CL/Time                                                              |                                                                                                    |
|----------------------------------------------------------------------------------------------------|-------------------------------------------|-----------------------------------------------------------------------|----------------------------------------------------------------------------------------------------|
| 表示項目(サマリ): 🔜 残                                                                                                    | iLot数 平均レート pip損益<br>ご価損益合計               | i 🔲 評価損益                                                              | ← チェックをはずすと…                                                                                                    |
|                                                                                                    | * 📼 🔀                                     |                                                                       | * 🔤 🗙                                                                                                    |
| USD/JPY 0.2<br>BID ● 認知文 ASK● 即時文<br>161.389 161.391<br>同意以 ◆                                                                                           | 売 買<br>残Lot数<br>平均レート<br>pip損益<br>評価損益合計: |                                                                       | <ul> <li>0.2</li> <li>売全決廃確認 &gt;</li> <li>月全決廃確認 &gt;</li> <li>ASK● 即発送文<br/>全決廃確認 &gt;&gt;</li> <li>161.396</li> <li>売行ン確認 &gt;</li> <li>見行ン確認 &gt;</li> </ul> |
| <sup>1Let</sup><br>1000 Lot数 <u>1Lot</u><br>許容スリップ <u>50 pips</u><br>参値: 161.239 前日比: 40 122<br>高値: 161.390 安値: 161.272<br>NYCL: 161.267 Time: 09:29:44 | 売全決済確認                                    | 1Lot Lot 数<br>許容スリップ<br>始値: 161.239 可<br>高値: 161.397<br>NYCL: 161.267 | 1 Lot, ♥<br>50 pips, ♥<br>前日比: +0.127<br>疾症: 161.272<br>Time: 09.32.00                                                                                           |

- ⑦ サマリの集計対象を全てのポジションか、ロックポジション以外かを設定できます。
- ⑧ 全決済やドテンボタンの表示を設定できます。
   √をはずすことで、不要な項目を非表示にできます。

| 表示項目(ボタン):<br>一 売買<br>全決済確認画面: ・ 表示<br>全ドテン確認画面: ・ 表示 | 別全決済ボタン 🔲 全決済ボタ<br>する 🛛 表示しない<br>する 💭 表示しない                                                                                                    | ン 🔲 売買別ドテンボタン   | ← チェック                                    | をはずすと… |
|-------------------------------------------------------|----------------------------------------------------------------------------------------------------|-----------------|-------------------------------------------|--------|
| + クィック注文(USD/JPY)     ・ 0.2     USD/JPY               | 中     ■       九     残Lot数       161.421     平均人→ト       161.421     平均人→ト       165     Pip損益       16     Pip損益       17価損益合計:     15       先全決再確認     ●       先十方2確認     ●       東ドラン確認     ● | + ウィック注文(US<br> | ASK 1000000000000000000000000000000000000 |        |

- 9 全決済確認画面を【表示する】【表示しない】が選択できます。
- 10 全ドテン確認画面を【表示する】【表示しない】が選択できます。

表示する

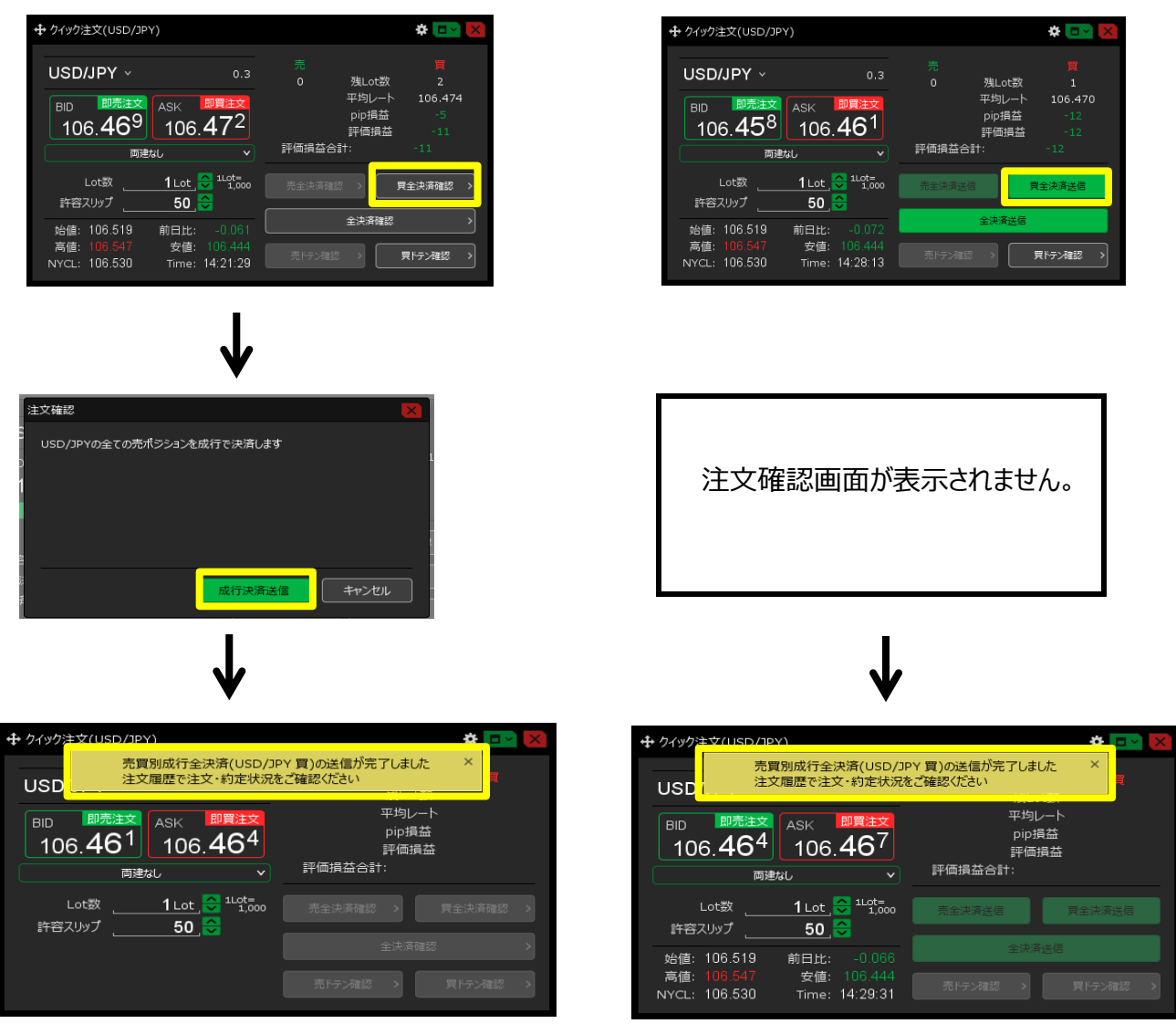

表示しない

⑪ レート更新時の表示方法の「背景色アニメ」「アイコン表示」を選択できます。

|                                             | r)                                           |
|---------------------------------------------|----------------------------------------------|
| USD/JPY ~                                   | 0.3                                          |
| BID <b>回</b> 即売注文<br>108.75 <sup>5</sup>    | ask <b>a 即</b> 算注文<br>108.75 <sup>8</sup>    |
| 両建                                          | <mark>۲ انټ</mark>                           |
| Lot数<br>許容スリップ                              | 1 Lot , 🔷 1Lot=<br>1,000<br>50 , 🗘           |
| 始値: 108.703<br>高値: 108.869<br>NYCL: 108.701 | 前日比: +0.054<br>安値: 108.674<br>Time: 12:53:57 |

背景色アニメ

アイコン表示

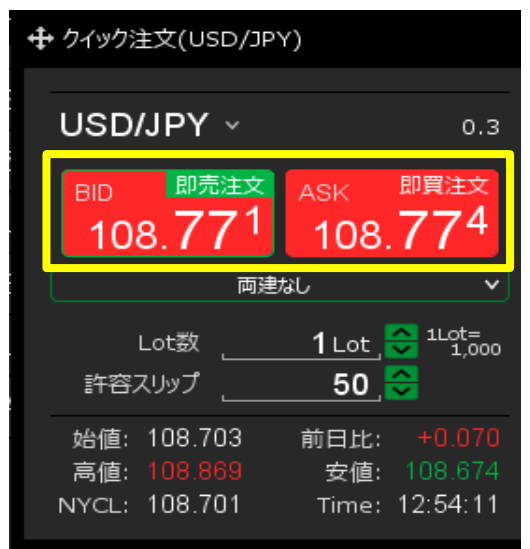

12 取引画面のキャプチャを取得し、メール送信ができます。 メッセージのOKを押すとフォルダにキャプチャが保存され、メール画面が開きます。

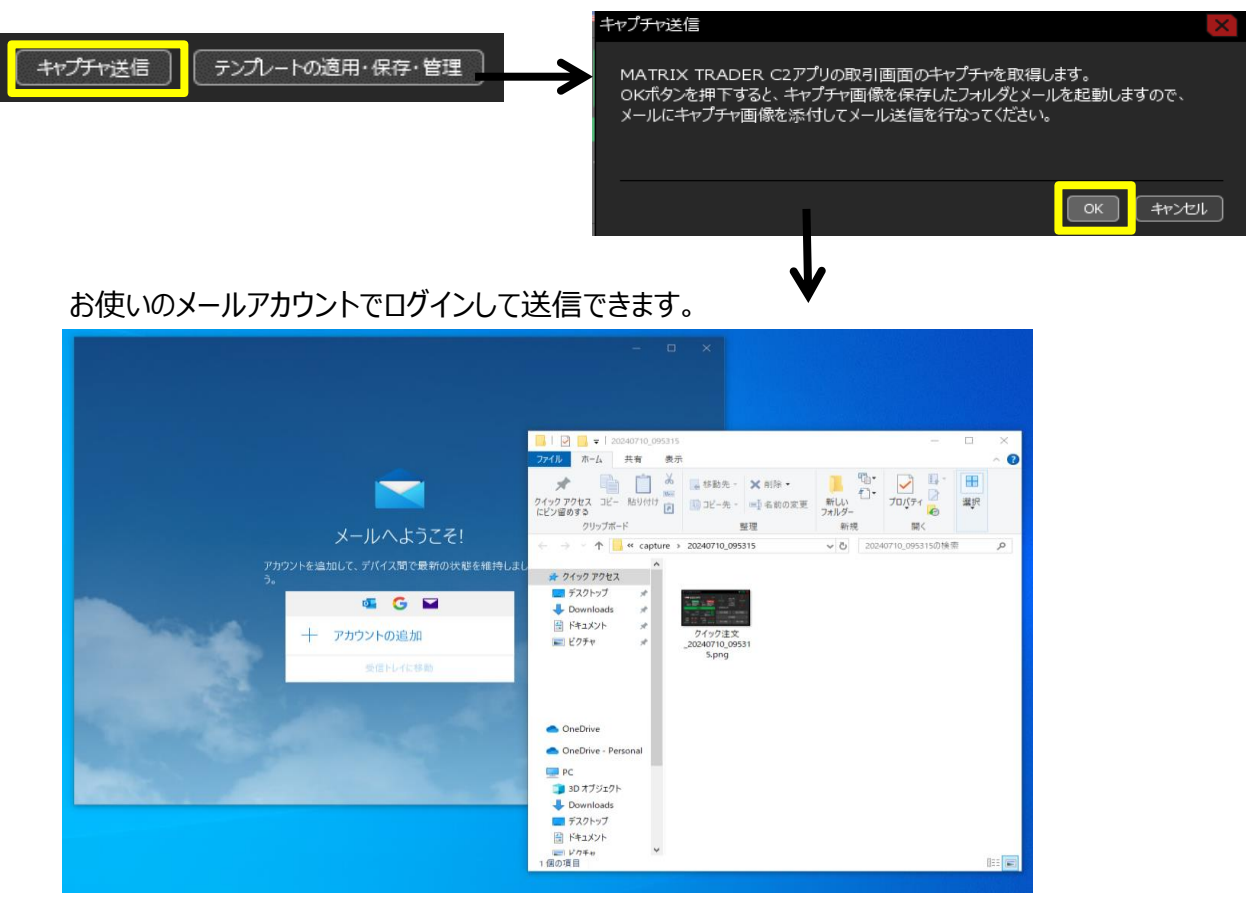

13 テンプレート保存・適用・管理:設定したものをテンプレートとして管理することができます。

| テンプレート保存<br>テンプレートの適用・保存・管理 | ×              |                              |
|-----------------------------|----------------|------------------------------|
| 9イプ ^ 名称                    | 新規追加時の初期テンプレート |                              |
| 固定 初期状態                     |                |                              |
|                             |                | 保存名を入力し、<br>【新規に設定保存する】をクリック |
| 保存名 クイック注文横                 | 新規に設定保存する      |                              |
| 選択を削除する                     |                |                              |

### ※常に設定した内容で注文画面を開きたい場合※

【このテンプレートを初期テンプレートに適応しますか?】が表示されたら【はい】ボタンをクリックします。

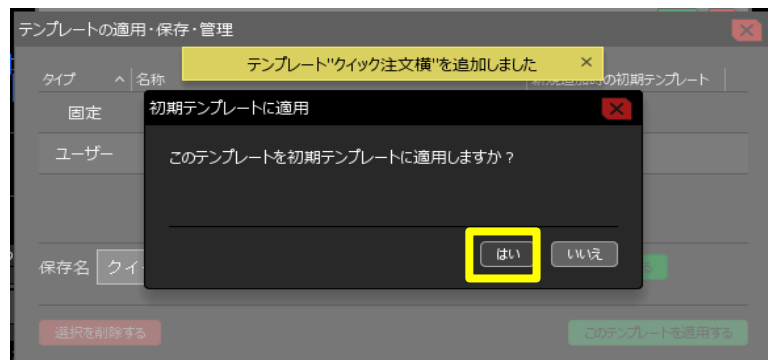

追加完了のメッセージが表示されます。

| テンプレートの這 | 箇用·保存·管理  |                   | ×     |
|----------|-----------|-------------------|-------|
| タイプへ     | それ.テンプレート | ヽ"クイック注文横"を追加しました | ×     |
| 固定       | 初期状態      |                   | デフォルト |
| ユーザー     | クイック注文横   |                   |       |
|          |           |                   |       |
|          |           |                   |       |
| 保存名ク     | イック注文横    |                   |       |
|          |           | 新規に設定保存する         |       |

初期テンプレートにした場合は右端に【マ】ボタンが表示されます。

| テンプレートの適用・保存・管理 | ×                 |
|-----------------|-------------------|
| タイプ ^ 名称        | 新規追加時の初期テンプレート    |
| 固定 初期状態         |                   |
| ユーザー クイック注文横    | ✓                 |
|                 |                   |
|                 |                   |
| 保存名 クイック注文横     | 上書き設定保存する         |
| 翌日方町除する         | このテンプレートを適用する     |
|                 | C000000-1-02-19-9 |

# テンプレート適用

適用したいテンプレートを選択し、【このテンプレートを適用する】をクリックすると 設定内容が反映されます。

| テンプレートの適用・保存・管理 | X              |
|-----------------|----------------|
| タイプ ヘ 名称        | 新規追加時の初期テンプレート |
| 固定 初期状態         |                |
| ユーザー クイック注文横    |                |
|                 | ,              |
|                 |                |
| 保存名 クイック注文横     | 上書き設定保存する      |
| 選択を削除する         | このテンプレートを適用する  |

#### テンプレート削除

削除したいテンプレートを選択し、【選択を削除する】をクリックすると テンプレートが削除されます。

| ×              |
|----------------|
| 新規追加時の初期テンプレート |
|                |
|                |
|                |
|                |
| 上書き設定保存する      |
| このテンプレートを適用する  |
|                |